# Premiers pas avec MPLAB 8.0

Microchip propose pour le développement de ses microcontrôleurs, un « Environnement de Développement Intégré » ou IDE, sous la forme d'un logiciel du nom de MPLAB, téléchargeable gratuitement sur le site de Microchip.

MPLAB permet, entre autres, d'éditer le code source de votre programme en assembleur, de le compiler, le simuler, de déboguer à l'aide du module ICD2 par exemple, et de programmer le circuit cible à l'aide ce même module.

### 1 Créer un projet

Après avoir lancé le programme par « **Démarrer -> Tous les Programmes -** > **Microchip MPLAB IDE** »,

créer un nouveau projet à l'aide de l'assistant :

| MPLAB IDE v8.00 - Untitled Workspace                         | E F | Project Wizard               |                                                           |  |
|--------------------------------------------------------------|-----|------------------------------|-----------------------------------------------------------|--|
| File Edit View Project Debugger Programmer Tools C           | I   | Step One:<br>Select a device |                                                           |  |
| Project Wizard<br>New<br>Open<br>Close<br>Set Active Project |     |                              | Device:<br>Pterise3772   CPrécédent Suivant> Annuler Aide |  |

Choisir le circuit cible (PIC16F877 ou 16F877A) lors de la première phase, puis les outils lors de la seconde (laisser les options par défaut) et le répertoire de travail lors de la troisième phase. On pourra créer par exemple un répertoire TP1.

|                                                                                                    | AVE FLUIEULAS                                                                                                    |                          |
|----------------------------------------------------------------------------------------------------|----------------------------------------------------------------------------------------------------|--------------------------|
| Project Wizard  Step Two: Select a language toolsuite                                                                                                    | Enregister dans : Prog pic                                                                                                    | Créer un nouveau dossier |
| Active Toolsuite: Microchip MPASM Toolsuite  Active Toolsuite: Microchip MPASM Toolsuite  MPASM Assembler (mplink.exe)  MPLIN Diject Linker (mplink.exe)  MPLIN Diject Linker (mplink.exe)  Location  C:\Program Files\Microchip\MPASM Suite\MPAsmWin.exe Browse  HelpI My Suite Isn't Listed!  Show all installed toolsuites  (Précédent Suivant> Annuler Aide | BED TEMPO 18F252  Project Wizard  Step Three: Create a new project, or reconfigure the active project?      Create New Project File     D:\prog pic\TP1_mplab\TP1      Reconfigure Active Project     Make changes without saving     Save changes to another project file     Save changes to another project file | Créer un nouveau dossier |

Ajouter ensuite le fichier « PROG\_1.asm » qui se trouve dans le répertoire « Ressources / T<sup>•</sup>P1 ». Ce programme est celui étudié au chapitre précédent et est reproduit en annexe 1. La dernière fenêtre récapitule les actions précédentes.

| Project Wizard                                                                                                    | Project Wizard                                                                                                    |
|----------------------------------------------------------------------------------------------------|----------------------------------------------------------------------------------------------------|
| Step Four:<br>Add existing files to your project                                                                                                    | Summary                                                                                                    |
| Add>>><br>Add>>><br>Add>>><br>Add>>><br>Add>>><br>Add>>><br>Add>>><br>Add>>><br>Remove<br>Programes<br>Programes | Click 'Finish' to create/configure the project with these parameters. Project Parameters Device: PIC16F877A Toolsuite: Microchip MPASM Toolsuite File: D:\prog pic\TP1_mplab\TP1.mcp |
| récup D3 10G     site simul base     swnchropare     Précédent Suivant> Annuler Aide                                                                                                    | A new workspace will be created, and the new project added to that workspace.                                                                                                    |
| < Précédent Suivant > Annuler Aide                                                                                                    | < Précédent Terminer Annuler Aide                                                                                                    |

Ouvrir ensuite le répertoire que vous avez chargé (si la fenêtre de « navigation dans le projet » ne s'ouvre pas, faire « **View -> Project** ») et le sauvegarder, dans votre répertoire, sous un nom différent (Prog1\_mplab.asm par exemple).

| TP1 - MPLAB IDE v8.00 - Untitled Wor |                    |                                              |                 |              |
|--------------------------------------|--------------------|----------------------------------------------|-----------------|--------------|
| Project                              |                    |                                              |                 |              |
| Output                               | Enregistrer sous   |                                              |                 | <b>2</b> 🛛 🗔 |
| CPU Registers                        | Enregistrer dans : | UPI_mplab                                    | <b>⊻ 0</b> ⊅ ⊡• |              |
|                                      |                    |                                              |                 | at           |
| TP1 - MPLAB IDE v8.00 - TP1.m        |                    |                                              |                 |              |
| File Edit View Project Debugger Pro  |                    |                                              |                 | **           |
|                                      |                    |                                              |                 | **           |
| TP1.mcw                              |                    |                                              |                 | i ç          |
| E TP1.mcp                            |                    |                                              |                 |              |
| PROG_1.ASM                           |                    |                                              |                 | **           |
|                                      |                    |                                              |                 |              |
|                                      | Nom du fichier :   | PROG_1_mplab.ASM                             |                 | Enregistrer  |
| Clinker Script                       | Туре:              | Assembly Source Files (*.asm,*.as,*.inc,*.s) | ~               | Annuler      |
|                                      | Jump to:           | Project Directory                            | ~               |              |
|                                      | Encoding: ANSI     | ~                                            |                 |              |
| Files Ptr Symbols                    | Ac                 | ld File To Project                           |                 | .:           |
|                                      |                    |                                              |                 |              |
|                                      |                    |                                              |                 |              |
|                                      |                    |                                              |                 |              |

Par un clic droit dans le navigateur de projet sur le répertoire « **Sources Files** », accéder au menu contextuel, pour ajouter au projet le nouveau fichier que vous venez de sauvegarder. Supprimer l'ancien du projet (clic droit sur le nom).

| 🕅 TP1 - MPLAB IDE v8.00                                                                                                    | TP1 - MPLAB IDE v8.00 - TP1.mcw                                                                                                    |                                                                                                    |
|----------------------------------------------------------------------------------------------------|----------------------------------------------------------------------------------------------------|----------------------------------------------------------------------------------------------------|
| File Edit View Project Debugger Programmer Tools Configure                                                                                                    | File Edit View Project Debugger Programmer T                                                                                                    |                                                                                                    |
| 🗋 🗅 😅 🖬 🐇 🐂 📾 🚔 🎒 🏙 🦉 📔 Release                                                                                                    | ] D 😅 🖬   X 🐂 🛍   🛎 A 👐 💡                                                                                                    | TP1.mcp*                                                                                                    |
| Implance       Implance         Implance       Implance         Impla | TP1.mcw MPLAB I<br>PROG_LAS<br>Source Files<br>PROG_LAS<br>Assemble<br>PROG_LAS<br>Assemble<br>Build Options<br>Edit<br>Remove<br>Linker Script<br>Other Files | Gource Files     PROG_1_mplab.ASM     Header Files     Gibert Files     Gibert Files     Gibert Files     Gibert Files     Gibert Files     Gibert Files |

Par un double clic sur le nom du fichier restant, ouvrir celui-ci et analyser le code source.

# 2 <u>Compiler</u>

Compiler le fichier, la compilation devant se dérouler sans problèmes, comme l'indique la fenêtre « **Output** » de la figure suivante.

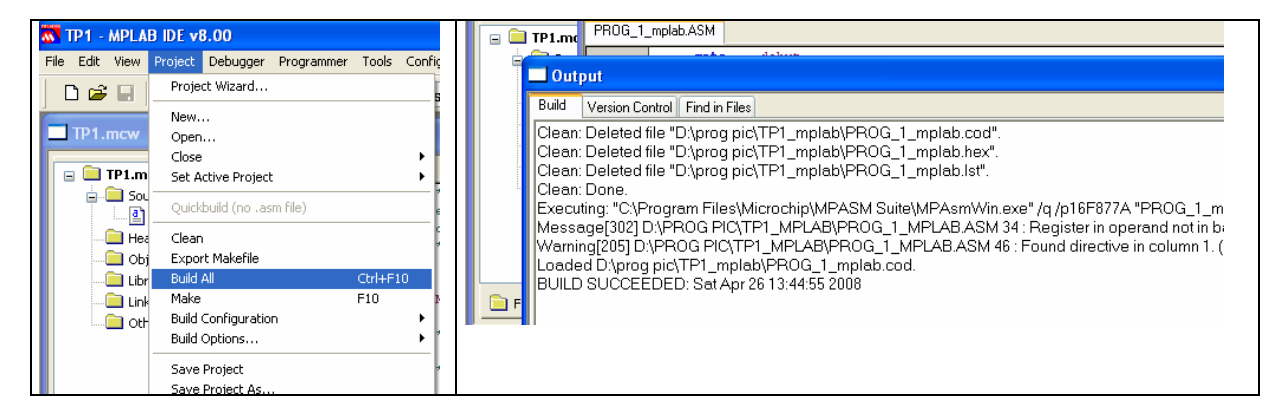

Si une erreur se produit lors de la compilation, un double clic sur la description de cette erreur dans la fenêtre « **Output** », ouvre le code source, le curseur se trouvant à l'endroit de l'erreur.

### 3 <u>Vérifier la mémoire programme</u>

MPLAB permet de visualiser se qui va être écrit dans la mémoire programme.

| TP1 - MPI AB IDF v8.00                  | 8.0  | 0 - Program N  | iemory           |            |              |            |              |                 |
|-----------------------------------------|------|----------------|------------------|------------|--------------|------------|--------------|-----------------|
| File Edit View Project Debugger Program | De   | bugger Program | nmer Tools Confi | gure Wind  | low Help     |            |              |                 |
| Project Project                         | . 6  |                |                  | ••• •• ••* | ~ O 🛛        |            | # <b>6</b>   | Checksum: 0xf21 |
|                                         | 3 43 |                | 8 Reicas         | 5C 💌 🛄     | 2007 (and %) |            |              |                 |
|                                         |      |                |                  | 🔜 Progr    | am Memor     | У          |              |                 |
| □ IP1.1 Toolbars                        | -LA  |                |                  |            | Line         | Address    | Oncode       |                 |
| CPULRegisters                           | 3_1_ | mplab.ASM      |                  |            | 1            | 0000       | 2810         | GOTO 0x10       |
| Call Stack                              |      | goto           | debut            | 7          | 2            | 0001       | SEFE         | ADDLW Oxff      |
| Disassembly Listing                     |      |                |                  |            | 3            | 0002       | 3FFF         | ADDLW Oxff      |
| FEPROM                                  |      | org Oxi        | 10               |            | 4            | 0003       | 3FFF         | ADDLW Oxff      |
| File Registers                          |      | debut          |                  |            | 5            | 0004       | 3FFF         | ADDLW Oxff      |
| Flash Data                              |      | - TN           | TTALTCATION      |            | 6            | 0005       | 3 F F F      | ADDLW Oxff      |
| Hardware Stack ni                       |      | .*********     | **************   |            | 7            | 0006       | 3 F F F      | ADDLW Oxff      |
| LCD Pixel Di                            |      | -              |                  |            | 8            | 0007       | 3 F F F      | ADDLW Oxff      |
| Locals                                  |      | clrf           | PORTB            |            | 9            | 0008       | 3FFF         | ADDLW Oxff      |
| Memory                                  |      | bsf            | STATUS, RPO      |            | 10           | 0009       | 3FFF         | ADDLW Oxff      |
| Program Memory A                        |      | bcf            | STATUS, RP1      |            | 11           | AOOO       | 3FFF         | ADDLW Oxff      |
| SER / Peripherals                       |      | movlw          | Ъ'00000000'      |            | 12           | OOOB       | 3FFF         | ADDLW Oxff      |
| Special Function Registers              | -    | movwrf         | TRISB            |            | 13           | 0000       | 3FFF<br>OFFF | ADDLW UXII      |
| - Watch                                 |      | DCI            | SIRIUS, RPU      |            | 14           | 0000       | STIT         | ADDLW UXII      |
| F                                       |      | ; PR(          | GRAMME PRINCI    |            | 16           | DOOR       | SEFE         | ADDLW OXII      |
| 1 Memory Usage Gauge                    |      | ;*******       | ******           |            | 17           | 0010       | 0186         | CLRF OX6        |
| <                                       |      | boucle         |                  |            | 18           | 0011       | 1683         | BSF 0x3, 0x5    |
|                                         |      | bsf            | PORTB,0          |            | 19           | 0012       | 1303         | BCF Ox3, Ox6    |
|                                         |      | nop            |                  |            | 20           | 0013       | 3000         | MOVLW O         |
|                                         |      | nop            | DODTR O          |            | 21           | 0014       | 0086         | MOVWF 0x6       |
|                                         |      | goto           | houcle           |            | 22           | 0015       | 1283         | BCF 0x3, 0x5    |
|                                         |      | 3000           | 204CLG           |            | 23           | 0016       | 1406         | BSF Ox6, O      |
|                                         | 1111 |                |                  |            | 24           | 0017       | 0000         | NOP             |
|                                         |      |                |                  | Opcode H   | Hex Machin   | e Symbolic |              |                 |
|                                         |      |                |                  | 1          |              | 1,0000     |              |                 |

Vérifier que les instructions du code sources sont bien aux adresses prévues.

Remarque : sur un emplacement mémoire non utilisé, tous les bits sont à 1 ce qui correspond à l'instruction de mnémonique « ADDLW 0xff ».

# 4 Simuler

Choisir ensuite le simulateur de MPLAB comme outil de simulation, et ouvrir une fenêtre de visualisation.

| TP1 - MPLAB IDE v8.00                                                                                                    | TP1 - MPLAB IDE v8.00                                                                                                    |                                                                                                    |
|----------------------------------------------------------------------------------------------------|----------------------------------------------------------------------------------------------------|----------------------------------------------------------------------------------------------------|
| File Edit View Project Debugger Programmer Tools Configure Window Help                                                                                                    | File Edit View Project Debugger Program                                                                                                    |                                                                                                    |
| Select Tool       None         Clear Memory       I Proteus VSM         2 MPLAB ICD 2       3 MPLAB ICD 2         3 MPLAB ICE 2000       Animate         Hait       F5         Step Into       F7         Step Over       F8         Step Out       Reset         Breakpoints       F2         ON       ON | Project     Output     Toolbars     OUtput     Toolbars     OfU Registers     Call Stack     Disassembly Listing     EEPROM     File Registers     Flash Data     Hardware Stack     LCD Pixel     Locals     Memory     SFR / Peripherals     Special Function Registers     Watch     I Memory Usage Gauge     Simulator Trace     Simulator Logic Analyzer     Nop | Watch       Add SFR     CLATH       Add SFR     OPTION_REG       OPTION_REG     grabol Maxme       OPCLATH     PCLATH       PON     ITB       OPEL2     ISB       ON     PIR1       ISB     OPIR2       OPORTO     PORTO       PORTE     PORTO       PORTE     PR2       Watch1     RCREG |

Placer dans cette fenêtre tous les éléments intervenant dans notre programme comme indiqué ciaprès :

| Watch           |                    |       |      |          |   |   |           |    |    |     |            |   |
|-----------------|--------------------|-------|------|----------|---|---|-----------|----|----|-----|------------|---|
| Add SFR PCLATH  | Add Symbol 16F877A | *     |      |          |   |   |           |    |    |     |            | _ |
| Address         | Symbol Name        | Value | Hex  | Binary   |   |   |           | _  | _  | _   |            |   |
| 006             | PORTB              | 0x00  | 0x00 | 00000000 |   |   | <b>ND</b> | ւի | നി | ւրի | <b>∃</b> ₽ |   |
|                 | WREG               | 0x00  | 0x00 | 00000000 | ~ |   | ~~        | τs | U. | U.  | LEU        |   |
| 003             | STATUS             | 0x18  | 0x18 | 00011000 |   |   |           |    |    |     |            |   |
| 086             | TRISB              | 0x00  | 0x00 | 00000000 | 1 | 2 | 2         | Λ  | 5  | 6   | 7          |   |
| 002             | PCL                | 0x00  | 0x00 | 00000000 |   | ~ | J         | -  | J  | U   | -          |   |
| 00A             | PCLATH             | 0x00  | 0x00 | 00000000 |   |   |           |    |    |     |            |   |
|                 |                    |       |      |          |   |   |           |    |    |     |            |   |
|                 |                    |       |      |          |   |   |           |    |    |     |            |   |
|                 |                    |       |      |          |   |   |           |    |    |     |            |   |
| Watch 1 Watch 2 | Matala 2 Matala A  |       |      |          |   |   |           |    |    |     |            |   |
| watch / Watch 2 | watch 5 watch 4    |       |      |          |   |   |           |    |    |     |            |   |

Ajouter, par le menu contextuel de la barre du nom des colonnes (clic droit) une colonne « Hex » afin d'obtenir les valeurs en hexadécimal du contenu des registres.

Une barre d'outil permet de commander le simulateur :

- icône 1 : mode « Run », la simulation est exécuté à grande vitesse, jusqu'à un point d'arrêt ou l'appui sur l'icône « Halt » ;
- icône 2 : « Halt », arrête le mode « Run » et « Animate » ;
- icône 3 : mode « Animate », exécute le programme lentement jusqu'à l'appui sur « Halt » ;
- icône 4 : mode « **Step Into** », exécute le programme pas à pas en passant dans tous les sous programmes ;
- icône 5 : mode « Step Over », exécute le programme pas à pas sans passer dans les sous programmes ;
- icône 6 : mode « Step Out », exécute le programme pas à pas en sortant des sous programmes ;
- icône 7 : mode « Reset », place le compteur programme à l'adresse 0x0000.

Remarques :

- si on souhaite initialiser la valeur d'un registre, il suffit de cliquer deux fois sur celle-ci, et entrer la nouvelle valeur ;
- il est possible, pour des programmes plus complexes, de définir jusqu'à 4 fenêtres de visualisation.

Lancer une simulation en mode pas à pas et observer l'évolution des différents registres.

| MPLA    | D IDE Editor | L                          |                 |                 |                    |       |      |          |
|---------|--------------|----------------------------|-----------------|-----------------|--------------------|-------|------|----------|
| PROG_1_ | _mplab.ASM   |                            | ×               |                 |                    |       |      |          |
|         | bsf          | STATUS, RPO                |                 | Watch           |                    |       |      |          |
|         | bcf<br>movlw | STATUS, RP1<br>b'00000000' | - * : <b>**</b> | Add SFR ADCON0  | Add Symbol 666877A | ~     |      |          |
|         | movwf        | TRISB                      | - 2             | Address         | Symbol Name        | Value | Hex  | Binary   |
|         | bcf          | STATUS, RPO                | ;               | 006             | PORTB              | 0x00  | 0x00 | 00000000 |
|         | ,<br>. DD(   | COMME DOTHETD              | δ.T.            |                 | WREG               | 0x00  | 0x00 | 00000000 |
|         | ********     | **********                 | ****            | 003             | STATUS             | 0x1C  | Ox1C | 00011100 |
|         | houcle       |                            |                 | 086             | TRISB              | 0x00  | 0x00 | 00000000 |
| <b></b> | bsf          | PORTB.0                    |                 | 002             | PCL                | 0x16  | 0x16 | 00010110 |
|         | nop          | ,                          | 2 =             | 001             | PCLATH             | 0x00  | 0x00 | 00000000 |
|         | bcf          | PORTB, O                   | 2.1             |                 |                    |       |      |          |
|         | goto         | boucle                     | ; <del>-</del>  |                 |                    |       |      |          |
|         | END          |                            | ;               | Watch 1 Watch 2 | Watch 3 Watch 4    |       |      |          |

On notera que la ligne pointée par la flèche verte dans le programme n'est pas la ligne en cours d'exécution, mais celle qui va être exécuté au cycle suivant, de même que PCL pointe l'adresse qui va être exécutée et non celle en cours d'exécution.

#### 4.1 Une erreur classique...

On a pu constater que le programme précédent permettait de faire basculer la sortie PB0. De nombreuses erreurs de programmation avec les microcontrôleurs PIC sont dues à une écriture dans la mauvaise banque : nous aurions pu oublier par exemple de revenir en banque 0 dans notre programme après la phase d'initialisation du port B.

Observons ce qui ce passe alors en plaçant un « ; » devant la ligne suivante du programme source :

| bcf           | STATUS, RP0             | ; retour en banque 0 |  |
|---------------|-------------------------|----------------------|--|
| compiler, sim | nuler et observer les d | fférences.           |  |

## 5 <u>Le mode débogage</u>

Le mode débogage permet de simuler le pic en situation, tout en gardant le contrôle du microcontrôleur (mode pas à pas, observation de registres etc...).

Cette solution est moins onéreuse que l'émulateur, mais utilise certaines ressources du circuit cible :

- des ressources matérielles bornes PGC et PGD (qui sont aussi RB6 et RB7 sur le PIC 16F877A) ainsi que Vpp/MCLR ;
- des ressources logicielles : implantation d'un programme en mémoire haute, utilisation de registre, de la pile.

Le chien de garde, la protection contre la relecture, la protection de relecture de l'EEPROM doivent être de plus désactivés, ainsi que la programmation basse tension; l'oscillateur doit avoir la configuration correspondant à la cible.

Si ce n'est pas encore fait :

- connecter l'ICD 2 au port USB du PC ;
- connecter la carte "PICDEM 2 PLUS à l'ICD2 ;
- alimenter la carte par le bloc secteur.

Il est possible que le système d'exploitation souhaite installer les pilotes de l'ICD2.

Le fichier demandé « icd2w2kl.inf » se trouve dans le répertoire C:\Program Files \ `Microchip \ MPLAB IDE \ ICD2 \ Drivers ».

Sélectionner dans un premier temps l'ICD2 comme débogueur, la fenêtre « Output » devant signaler qu'elle a bien reconnu ce module.

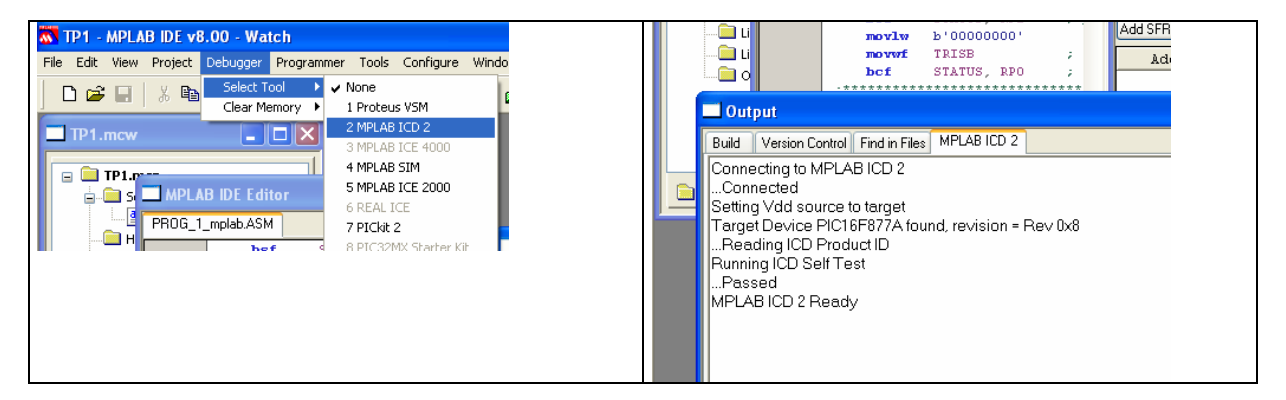

En cas de problème, on pourra vérifier que :

- le circuit installé sur la carte est bien celui déclaré au logiciel ;
- la connectique est correcte, la carte correctement alimentée ;
- les paramètres sont corrects, en particuliers en ce qui concerne l'alimentation de la carte (qui n'est pas alimentée depuis l'ICID2 dans notre cas).

| 8.00                                  |                          | <u>1</u>                                                                                                    |       |        |                        | -0.101             |         |
|---------------------------------------|--------------------------|----------------------------------------------------------------------------------------------------|-------|--------|------------------------|--------------------|---------|
| Debugger Programmer Tools Configure W | MPLAB ICD Z Settings     |                                                                                                    |       |        | 0 2 Settings           |                    |         |
| Select Tool                           | Versions                 | Warnings                                                                                                    | Free  | V      | ersions                | Warnings           | Freezo  |
| Clear Memory                          | Status Communica         | ition Limitations                                                                                                    | Power | Status | Communication          | Limitations        | Power F |
| Run F9                                |                          |                                                                                                    |       |        |                        |                    |         |
| Animate                               | Target Vdd               | 5.08                                                                                                    |       | Conr   | ect Status             |                    |         |
| Halt F5                               | Target Vpp               | 12.54 Update                                                                                                    |       | Con    | nected                 |                    |         |
| Step Over E8                          | MPLABICD 2 Von           | 12.54                                                                                                    | 5.4   |        | utomatically connect a | it startup         |         |
| Step Out                              |                          | in a state of the state of the |       | 1 🔽 A  | utomatically download  | firmware if needed |         |
| Reset +                               | Values are updated on o  | onnection, requests to                                                                                                    |       | Mes    | ages                   |                    |         |
| Breakpoints E2                        | update, and power settir | ng changes                                                                                                    |       |        | utput to debua file    |                    |         |
| Advanced Breakpoints                  | Power target circuit f   | rom MPLAB ICD 2 (5V Vdd)                                                                                                    | 2     |        |                        |                    |         |
| MDLAB ICD 2 Setup Witzerd             |                          |                                                                                                    | 8     | Self   | lest                   |                    |         |
|                                       |                          |                                                                                                    |       | i arg  |                        |                    |         |
| Program                               |                          |                                                                                                    |       | • Mod  | le Vpp Pass            |                    |         |
| Read<br>Read FERROM                   |                          |                                                                                                    |       | MCL    | R Gnd Pass             | Run Self Test      |         |
|                                       |                          |                                                                                                    |       | 4 MCL  | R Vdd Pass             |                    |         |
| Abort Operation                       |                          |                                                                                                    |       | MCL    | R Vpp Pass             |                    |         |
| Connect                               |                          |                                                                                                    |       |        |                        |                    |         |
| Download ICD2 Operating System        |                          |                                                                                                    |       |        |                        |                    |         |
| Settings                              |                          |                                                                                                    |       |        |                        |                    |         |
|                                       |                          |                                                                                                    |       |        |                        |                    |         |

Il faut ensuite préciser que la compilation à effectuer est destinée au mode « débogage » (un morceau de programme va être ajouté en partie haute de la mémoire programme, afin de contrôler le circuit cible).

Compiler ensuite, puis programmer (attention depuis le menu « Debugger » et non « Programmer ») le circuit cible.

| PLA | B IDE v8.00                 |                          |      | TP1 - MPLA   | 3 IDE v8.00               |             |          | 8.00                     |                 |
|-----|-----------------------------|--------------------------|------|--------------|---------------------------|-------------|----------|--------------------------|-----------------|
| зw  | Project Debugger Programmer | r Tools Configure Window | File | le Edit View | Project Debugger Progra   | ammer Tools | Confiç   | Debugger Programmer To   | ols Configure W |
| 1   | Project Wizard              |                          |      |              | Project Wizard            |             | 5        | Select Tool              | • •             |
|     | New                         |                          |      |              | New                       |             |          | Clear Memory             | · · · ·         |
| w   | Open                        |                          |      | TP1.mcw      | Open                      |             |          | Run                      | F9              |
|     | Close                       | •                        |      | -            | Close                     |             | • •      | Animate                  |                 |
| Lm  | Set Active Project          |                          |      | 🖃 🛄 TP1.m    | Set Active Project        |             | → L      | Halt                     | F5              |
| S.  | Quickbuild (no., asm file)  |                          |      | 🖻 🛄 Sou      | Quickbuild (noasm file)   |             | Ĩ        | Step Into                | F7 🞽            |
|     | Quictodila (no rasimilio)   | X                        |      | <u></u>      | Quero dalla (no resin moy |             | —I       | 1 Step Over              | F8 🗙            |
| н   | Clean                       |                          |      | 🧰 Hea        | Clean                     |             | ,        | - Step Out               |                 |
| 0   | Export Makefile             |                          |      | 🚞 Obj        | Export Makefile           |             |          | Reset                    | F 🔼             |
| Li  | Build All                   | Ctrl+F10 Add             |      | 🚞 Libr       | Build All                 | Ctrl+F10    | )        | Breakpoints              | E2              |
| Li  | Make                        | F10 ; F10                |      | 🚞 Link       | Make                      | F10         | 2        | Advanced Breakpoints     |                 |
| 0   | Build Configuration         | Release                  | -    | - 🗀 Oth      | Build Configuration       |             |          |                          |                 |
|     | Build Options               | 🕨 🗸 Debug                |      |              | Build Options             |             | <u> </u> | MPLAB ICD 2 Setup Wizard |                 |
| utp | Save Project                |                          |      |              | Save Project              |             | 7        | Program                  |                 |
|     | Save Project As             |                          |      |              | Save Proiect As           |             | _ L      | C Read                   |                 |
|     | Add Files to Proiect        |                          | -    |              |                           |             |          | Read EEPROM              |                 |
|     |                             |                          |      |              |                           |             |          | Abort Operation          |                 |

La démarche est ensuite identique à la simulation, mais c'est le circuit cible qui fonctionne réellement.

Vérifier en mode pas à pas que l'on a bien le fonctionnement attendu et que la DEL s'allume et s'éteint.

### 6 Programmer

Pour programmer le circuit cible, il faut d'abord préciser au logiciel quel programmateur on va utiliser (ici l'ICD2), vérifier que le programmateur est bien détecté (fenêtre « **Output** »).

En cas de problème, on pourra vérifier que :

- le circuit installé sur la carte est bien celui déclaré au logiciel ;
- la connectique est correcte, la carte correctement alimentée ;
- les paramètres sont correctes dans « **Programmer -> Settings** », en particuliers en ce qui concerne l'alimentation de la carte (qui n'est pas alimentée depuis l'ICID2 dans notre cas) ;
- le pilote « icd2w2kl.inf » de l'ICD2 est installé (voir chapitre précédent).

|                                                                                                    |                                                                                                    | Output                                                                                                    | B IDE v8.00                                                                                                    |                                                                            |                                                                                                    |
|----------------------------------------------------------------------------------------------------|----------------------------------------------------------------------------------------------------|----------------------------------------------------------------------------------------------------|----------------------------------------------------------------------------------------------------|----------------------------------------------------------------------------|----------------------------------------------------------------------------------------------------|
| Programmer Tools Configure Windo                                                                                                    | w Help                                                                                                    |                                                                                                    | Project Debugger Programmer                                                                                                    | Tools Con                                                                  | figure Windo                                                                                                    |
| Programmer         Tools         Configure         Windd           Select Programmer         >           MPLAB ICD 2 Setup Wizard         >           Program         Read         >           Verify         Erase Part         >           Blank Check         Read EEPROM         > | W Help<br>None<br>1 PICSTART Plus<br>2 MPLAB ICD 2<br>3 ANBS1 Quick Programmer Beta<br>4 PICkit 2<br>5 MPLAB PM 3<br>6 REAL ICE<br>7 PRO MATE II<br>8 PICkit 1 | Output           Build         Version Control         Find in Files           Connecting to MPLAB ICD 2        Connected           Setting Vdd source to target         Target Device PIC16F877A founc          Reading ICD Product ID         Running ICD Self Test          Passed         MPLAB ICD 2 Ready | Project         Debugger         Programmer           Project         Wizard           New         Open           Close         Set Active Project           Quickbuild (no .asm file)         Clean           Export Makefile         Build Configuration           Build Options         Save Project | Tools Con<br>,<br>,<br>,<br>,<br>,<br>,<br>,<br>,<br>,<br>,<br>,<br>,<br>, | figure Windo<br>se v if (<br>figure windo)<br>se v if (<br>figure windo)<br>figure windo)<br>figure windo)<br>figure windo)<br>figure windo)<br>se v if (<br>figure windo)<br>se v if ( |
|                                                                                                    |                                                                                                    |                                                                                                    | Save Project As<br>Add Files to Project                                                                                                    |                                                                            | ont nécess                                                                                                    |

On précisera également que la compilation doit se faire maintenant en mode «  $\ensuremath{\textit{Release}}$  » et non « Debug »

Déconnecter le cordon RJ45 de la carte PICDEM 2 PLUS ; la DEL clignotant à fréquence élevée, elle semble allumée en permanence et il n'est pas possible de constater à l'œil le clignotement. Si nous souhaitons voir clignoter la DEL, il va falloir diminuer la fréquence de commande.

# 7 Modification du programme

Afin de ralentir la fréquence de la sortie RB0 nous allons inclure dans notre programme une boucle de temporisation.

La version modifiée est disponible dans le dossier « **Ressources / TP1 mplab / Prog2.asm** ». On trouvera ce programme reproduit en annexe 2.

Ajouter ce programme au projet et supprimer l'ancien du projet (il reste malgré tout disponible dans notre répertoire).

Etudier ce nouveau programme.

On notera en particuliers :

- l'utilisation de la directive « #DEFINE » pour remplacer « PORTB,0 » par « DEL »
- la déclaration de variables en RAM par la directive « EQU » qui remplace T\_INT et T\_EXT dans le programme, respectivement par 0x20 et 0x21 comme nous l'avons vu pour le fichier « include » ; attention 0x20 et 0x21 sont les adresses de T\_INT et T\_EXT et non leur contenu.
- l'appel de sous programme pour l'initialisation du port et la temporisation, ce qui améliore la lisibilité de l'ensemble ;

Compiler le programme en mode « réalisation » par « Project -> Build Configuration -> Release » puis « Ctrl F10 ».

Programmer le composant et vérifier que le fonctionnement du microcontrôleur est bien celui attendu.

Revenons maintenant en mode simulateur, afin d'étudier quelques fonctionnalités avancées de celuici.

#### 7.1 Les SFR et la pile

Préparer la simulation en ajoutant T\_INT et T\_EXT dans la fenêtre « **Watch** » comme nous l'avons vu précédemment.

Ouvrir ensuite des fenêtres représentant le plan mémoire des fichiers et données, et enfin le contenu de la pile.

| Watch                           |               | 🐼 TP1 -      | MPLAB IDE v8.00 - Watch                         | - 21    | MPLAB IDE v8.00 - Watch                         |
|---------------------------------|---------------|--------------|-------------------------------------------------|---------|-------------------------------------------------|
| Add SFR ADCON0 🗸 Add Symbol 🚺   |               | File Edit    | View Project Debugger Progr                     | aı Edit | View Project Debugger Progr                     |
| Address Symbol NS               | SPM3<br>SPOV  | 🗋 🗅 🚅        | <ul> <li>✓ Project</li> <li>✓ Output</li> </ul> | 1 🖻     | <ul> <li>✓ Project</li> <li>✓ Output</li> </ul> |
| 006 PORTB S<br>WREG T           | YNC<br>_EXT   | <b>T</b> P1. | Toolbars +                                      | P1.     | Toolbars 🕨                                      |
| 003 STATUS T                    | INT<br>OCS    |              | CPU Registers                                   |         | CPU Registers                                   |
| 000 PCL                         | OIE<br>OIF    |              | Call Stack                                      | -       | Call Stack                                      |
| OOA PCLATH T                    | 0SE<br>1CKPS0 |              | EEPROM                                          |         | EEPROM                                          |
|                                 |               |              | File Registers                                  |         | File Registers                                  |
| Ť                               |               |              | Hash Data<br>Hardware Stack                     | *       | Hash Data<br>Hardware Stack                     |
| Watch 1 Watch 2 Watch 3 Watch 4 | 2CKPS0        |              |                                                 |         | LCD Pixel                                       |
|                                 |               |              |                                                 |         | Locals .                                        |
|                                 |               |              |                                                 |         | Program Memory                                  |

Réinitialiser le programme par un « **Reset** » puis jouer sur les options « **Step Into** », « **Step Over** » et « **Step Out** ».

|                   |                                                                           |                                                                              |          | Add SEB | ADCONO                                                          | V [A                                                             | dd Sum                                               | hol                                    | 16F87                                  | 74                                                                                                    |                                              |                                                      |                                        |                                                             |                                                                                              | ~      |
|-------------------|---------------------------------------------------------------------------|------------------------------------------------------------------------------|----------|---------|-----------------------------------------------------------------|------------------------------------------------------------------|------------------------------------------------------|----------------------------------------|----------------------------------------|----------------------------------------------------------------------------------------------------|----------------------------------------------|------------------------------------------------------|----------------------------------------|-------------------------------------------------------------|----------------------------------------------------------------------------------------------|--------|
|                   | ; temps total du sous                                                     | programm                                                                     |          |         |                                                                 |                                                                  | idd oyin                                             |                                        |                                        |                                                                                                    | - 1                                          |                                                      |                                        | Dána                                                        | 200.<br>2010                                                                                 | × 1    |
|                   | tempo                                                                     |                                                                              |          | Add     | ress                                                            | 2                                                                | ogmoo                                                | i Nai                                  | ne                                     | v                                                                                                    | arue                                         | ne                                                   | ×                                      | bina                                                        | гy                                                                                           |        |
|                   | movlw h'FF'                                                               |                                                                              |          | C       | 10.6                                                            | PO                                                               | RTB                                                  |                                        |                                        |                                                                                                    | 0x01                                         | OXI                                                  | 31                                     | 0000                                                        | 0001                                                                                         |        |
|                   | movwf T EXT                                                               | , ,                                                                          |          | 3       |                                                                 | WR                                                               | EG                                                   |                                        |                                        |                                                                                                    | OxFF                                         | Ox1                                                  | FF                                     | 1111                                                        | 1111                                                                                         |        |
|                   | boucle ext                                                                | · · ·                                                                        |          | 6       | 103                                                             | ST                                                               | ATUS                                                 |                                        |                                        |                                                                                                    | 0x10                                         | OX:                                                  | 1C                                     | 0001                                                        | 1100                                                                                         |        |
|                   | movlw h'FF'                                                               |                                                                              |          |         | 186                                                             | TR                                                               | ISB                                                  |                                        |                                        |                                                                                                    | 0x00                                         | Oxt                                                  | 00                                     | 0000                                                        | 0000                                                                                         |        |
|                   | movwf T INT                                                               |                                                                              |          | C       | 102                                                             | PC                                                               | L                                                    |                                        |                                        |                                                                                                    | 0x24                                         | Ox:                                                  | 24                                     | 0010                                                        | 0100                                                                                         |        |
|                   | boucle_int                                                                | · · · · · · · · · · · · · · · · · · ·                                        |          | C       | IOA                                                             | PC                                                               | LATH                                                 |                                        |                                        |                                                                                                    | 0x00                                         | Oxt                                                  | 00                                     | 0000                                                        | 0000                                                                                         |        |
|                   | decfsz T_INT,1                                                            | 2                                                                            |          | 0       | 121                                                             | т_                                                               | EXT                                                  |                                        |                                        |                                                                                                    | OxFF                                         | OxI                                                  | FF                                     | 1111                                                        | 1111                                                                                         |        |
|                   | goto boucle_int                                                           | 2 2                                                                          |          | C       | 20                                                              | т_                                                               | INT                                                  |                                        |                                        |                                                                                                    | OxFI                                         | OxI                                                  | FD                                     | 1111                                                        | 1101                                                                                         |        |
| 1.00              | decfsz T_EXT,1                                                            |                                                                              |          |         |                                                                 |                                                                  |                                                      |                                        |                                        |                                                                                                    |                                              |                                                      |                                        |                                                             |                                                                                              |        |
|                   | goto boucle_ext                                                           | 2 A 🚺                                                                        |          | Match 1 | have all                                                        |                                                                  | . The second                                         |                                        |                                        |                                                                                                    |                                              |                                                      |                                        |                                                             |                                                                                              |        |
|                   | return                                                                    |                                                                              |          | waten i | Watch 2                                                         | Watch .                                                          | 3    Wat                                             | ch 4                                   |                                        |                                                                                                    |                                              |                                                      |                                        |                                                             |                                                                                              | _      |
|                   |                                                                           |                                                                              |          |         |                                                                 |                                                                  |                                                      |                                        |                                        |                                                                                                    |                                              |                                                      |                                        |                                                             | 1010000                                                                                      |        |
|                   |                                                                           |                                                                              |          |         | File Regist                                                     |                                                                  |                                                      |                                        |                                        |                                                                                                    |                                              |                                                      |                                        | 1                                                           |                                                                                              | $\sim$ |
| lardw             | are Stack - ICD2: View no                                                 | t supported                                                                  |          | 3 🚽     | File Regist                                                     | ers<br>no c                                                      | 1 02                                                 | 03                                     | 04                                     | 15 06                                                                                                    | 07 0                                         | 8 09                                                 | 0.1                                    | OB OC                                                       |                                                                                              |        |
| lardw<br>TOS      | are Stack - ICD2: View no<br>Stack Level Re                               | t supported                                                                  | Location |         | ddress                                                          | ers<br>00 0                                                      | 0 24                                                 | 03                                     | 04                                     | 05 06                                                                                                    | 07 0                                         | 8 09                                                 | 01                                     | 0B 00                                                       |                                                                                              | ^      |
| lardw<br>TOS      | are Stack - ICD2: View no<br>Stack Level Re                               | <mark>t supported</mark><br>turn Address<br>Empty                            | Location |         | File Regist<br>ddress<br>000<br>010                             | ers<br>00 0<br>0                                                 | 1 02<br>0 24                                         | 03<br>1C                               | 04                                     | 05 06<br>00 01                                                                                                    | 07 C                                         | 8 09<br>0 00                                         | 0 A 0<br>0 0                           | 0B 00                                                       |                                                                                              | ^      |
| Hardw<br>TOS      | are Stack - ICD2: View no<br>Stack Level Re<br>0                          | t supported<br>turn Address<br>Empty<br>0013                                 | Location |         | ddress<br>000<br>010<br>020                                     | ers<br>00 0<br>0<br>00 0<br>FD F                                 | 1 02<br>0 24<br>0 00<br>F 00                         | 03<br>1C<br>00                         | 04<br>00<br>00                         | 05 06<br>00 01<br>00 00                                                                                                    | 07 0<br>00 0<br>00 0                         | 8 09<br>0 00<br>0 00                                 | 00<br>00<br>00                         | ОВ 00<br>00 00<br>00 00                                     |                                                                                              |        |
| lardw<br>TOS<br>₽ | are Stack - JCD2: View no<br>Stack Level Re<br>0<br>1<br>2                | t supported<br>turn Address<br>Empty<br>0013<br>0000                         | Location |         | ddress<br>000<br>010<br>020<br>030                              | ers<br>00 0<br>0<br>00 0<br>FD F                                 | 1 02<br>0 24<br>0 00<br>F 00                         | 03<br>1C<br>00<br>00                   | 04<br>00<br>00<br>00                   | D5         O6           D0         01           D0         00           D0         00           D0         00                                                                                                    | 07 0<br>00 0<br>00 0<br>00 0                 | 8 09<br>0 00<br>0 00<br>0 00                         | 0A<br>00<br>00<br>00                   | 0B 00<br>00 00<br>00 00<br>00 00                            | C OD<br>0 00<br>0 00<br>0 00<br>0 00                                                         |        |
| Hardw<br>TOS      | are Stack - ICD2: View no<br>Stack Level Re<br>0<br>1<br>2<br>3           | t supported<br>turn Address<br>Empty<br>0013<br>0000                         | Location |         | File Regist<br>ddress<br>000<br>010<br>020<br>030<br>040        | ers<br>00 C<br>0<br>00 0<br>FD F<br>00 0                         | 1 02<br>0 24<br>0 00<br>F 00<br>0 00                 | 03<br>1C<br>00<br>00<br>00             | 04<br>00<br>00<br>00<br>00             | D5         O6           00         01           00         00           00         00           00         00           00         00           00         00                                                                         | 07 0<br>00 0<br>00 0<br>00 0<br>00 0         | 8 09<br>0 00<br>0 00<br>0 00<br>0 00                 | 00<br>00<br>00<br>00                   | 0B 00<br>00 00<br>00 00<br>00 00<br>00 00                   | C OD<br>0 00<br>0 00<br>0 00<br>0 00<br>0 00                                                 |        |
| lardw<br>TOS<br>₽ | are Stack - ICD2: View no<br>Stack Level Re<br>0<br>1<br>2<br>3<br>4      | t supported<br>turn Address<br>Empty<br>0013<br>0000<br>0000                 | Location |         | File Regist<br>ddress<br>000<br>010<br>020<br>030<br>040<br>050 | ers<br>00 0<br>00 0<br>FD F<br>00 0<br>00 0                      | 1 02<br>0 24<br>0 00<br>F 00<br>0 00<br>0 00         | 03<br>1C<br>00<br>00<br>00<br>00       | 04<br>00<br>00<br>00<br>00<br>00       | D5         O6           00         01           00         00           00         00           00         00           00         00           00         00           00         00           00         00                         | 07 0<br>00 0<br>00 0<br>00 0<br>00 0<br>00 0 | 8 09<br>0 00<br>0 00<br>0 00<br>0 00<br>0 00         | 00<br>00<br>00<br>00<br>00<br>00       | 0B 00<br>00 00<br>00 00<br>00 00<br>00 00<br>00 00          | C OD<br>0 00<br>0 00<br>0 00<br>0 00<br>0 00<br>0 00                                         |        |
| Hardw<br>TOS      | are Stack - ICD2: View no<br>Stack Level Re<br>0<br>1<br>2<br>3<br>4<br>5 | t supported<br>turn Address<br>Empty<br>0013<br>0000<br>0000<br>0000<br>0000 | Location |         | File Regist<br>ddress<br>000<br>010<br>020<br>030<br>040<br>050 | ers<br>00 0<br>0<br>00 0<br>FD F<br>00 0<br>00 0<br>00 0<br>00 0 | 1 02<br>0 24<br>0 00<br>F 00<br>0 00<br>0 00<br>0 00 | 03<br>1C<br>00<br>00<br>00<br>00<br>00 | 04<br>00<br>00<br>00<br>00<br>00<br>00 | D5         O6           00         01           00         00           00         00           00         00           00         00           00         00           00         00           00         00           00         00 | 07 0<br>00 0<br>00 0<br>00 0<br>00 0<br>00 0 | 8 09<br>0 00<br>0 00<br>0 00<br>0 00<br>0 00<br>0 00 | 0Å<br>00<br>00<br>00<br>00<br>00<br>00 | 0B 00<br>00 00<br>00 00<br>00 00<br>00 00<br>00 00<br>00 00 | <b>D</b><br><b>D</b><br><b>D</b><br><b>D</b><br><b>D</b><br><b>D</b><br><b>D</b><br><b>D</b> |        |

Observer dans un premier temps l'évolution de T\_INT et T\_EXT, à la fois dans la fenêtre « **Watch** » et dans le plan mémoire des registres « **File Registers** », ainsi que le contenu du compteur de programme PC (adresse 02 du plan mémoire) en vérifiant qu'il est identique à PCL pour ce petit programme.

Observer ensuite l'évolution du contenu de la pile et de PC lors des appels de sous programmes.

#### 7.2 Les points d'arrêts

Lorsque le simulateur fonctionne en mode « **Run** », il est possible de placer des points d'arrêts dans le programme en double cliquant sur n'importe quelle ligne exécutable. La simulation s'arrêtera alors sur ce point lorsqu'elle y passera (si elle y passe !). Cet outil est très pratique pour vérifier qu'un programme passe bien par une sous-routine.

| boucle_ext<br>movlw h'FF'<br>movvf Tl<br>boucle_int                                            | ; l cycle<br>; l cycle, initialisation de Tl à FF |
|------------------------------------------------------------------------------------------------|---------------------------------------------------|
| decfsz T1,1                                                                                    | ; l cycle decrementation de Tl<br>: 2 cycles      |
| Add Filter-in Trace<br>Add Filter-out Trace<br>Remove Filter Trace<br>Remove All Filter Traces | ; 1 cycle decremente T2<br>; 2 cycles             |
| Close<br>Remove Breakpoint<br>Disable Breakpoint                                               | ; directive signalant la fin du programme         |
| Breakpoints                                                                                    |                                                   |

Par le menu contextuel (clic droit), il est ensuite possible d'enlever complètement le point d'arrêt, qui disparaît alors (un double clic a le même effet), ou de le désactiver, il reste alors un cercle rouge.

Tester ce mode de fonctionnement en plaçant un point d'arrêt dans la temporisation et lancer le mode « Run ».

Supprimer les points d'arrêts avant de passer au paragraphe suivant.

#### 7.3 <u>Le mode Trace</u>

Ce mode permet d'enregistrer les actions du programme et le contenu des registres.

| 8.00                                                                                                    | Simulator Settings                                                                                |                                                                                                    | MPLAB IDE v8.00                                                                                                    |
|----------------------------------------------------------------------------------------------------|---------------------------------------------------------------------------------------------------|----------------------------------------------------------------------------------------------------|----------------------------------------------------------------------------------------------------|
| Debugger Programmer<br>Select Tool<br>Clear Memory                                                          | Code Coverage Animation / Realtime Updates Limitat<br>Osc / Trace Break Options SCL Options Uart1 |                                                                                                    | View Project Debugger F<br>Project<br>Output                                                                                  |
| Run<br>Animate<br>Halt<br>Step Into<br>Step Over<br>Step Out<br>Reset                                       | Processor Frequency Units: MHz KHz Hz Trace Options                                               | Run                                                                                                    | Toolbars<br>⊂ CPU Registers<br>⊂ Call Stack<br>Disassembly Listing<br>EEPROM<br>File Registers<br>Elach Data                  |
| Breakpoints<br>StopWatch<br>Complex Breakpoints<br>Stimulus<br>Profile<br>Clear Code Coverage<br>Refresh PM | Trace All Buffer Size (1K - 45590K) Break on Trace Buffer Full Buffer Full OK Annuler Apple       | Output           Build         Version Control         Find in Files         MPLAB SIM         MPLAB           CORE-W0011:         Program halted.         Trace Buffer Full           CORE-W0011:         Program halted.         Trace Buffer Full | Hardware Stack<br>LCD Pixel<br>Locals<br>Memory<br>Program Memory<br>SFR / Peripherals<br>Special Function Registers<br>Watch |
| Settings                                                                                                    |                                                                                                   |                                                                                                    | 1 Memory Usage Gauge<br>Simulator Trace<br>Simulator Logic Analyzer                                                           |

Dans le fenêtre de configuration de l'oscillateur, cocher l'option « Trace All » et choisir l'enregistrement jusqu'à ce que le tampon soit plein, à 1 K lignes (ce qui est suffisant pour notre programme).

Lancer une simulation, qui va être arrêté au bout de 1024 lignes d'exécution. Ouvrir la fenêtre « **Simulator Trace** ».

#### premiers pas avec MPLAB 8.0

| DOC 2       | molab ACM                                  |                   |                                                                                                    | Trace   |        |          |                   |            |               |       |      |           |   |
|-------------|--------------------------------------------|-------------------|----------------------------------------------------------------------------------------------------|---------|--------|----------|-------------------|------------|---------------|-------|------|-----------|---|
| nou_2_      |                                            |                   | <u> </u>                                                                                                    | Line    | Addr   | Op La    | abel Instruction  | 1 SA       | SD            | DA    | DD   | Cycles    | 2 |
|             | ; TEM                                      | PURISATION        |                                                                                                    | 0       | 0000   | 2810     | GOTO 0x10         |            |               |       | -    | 100000000 |   |
|             | . Remark r=4                               | MHr. Torrales     | 4 /Remove                                                                                                    | 1       | 0001   | 0000     | NOP               |            | (-,-)         |       |      | )00000001 |   |
|             | ; boucle in                                | terne :768 u      | s again                                                                                                    | 2       | 0010   | 2018 deb | out CALL Ox18     | ()         |               |       |      | 300000005 |   |
|             | ; boucle ex                                | terne : (bou      | cle int                                                                                                    | 3       | 0011   | 0000 bou | ucle NOP          | ()         |               |       |      | 100000003 |   |
|             | ; temps tot                                | al du sous pi     | rogramm                                                                                                    | 4       | 0018   | 0186 ini | it CLRF Ox6       | ()         |               | 0006  | 00   | 300000004 |   |
|             | 14-19-19-19-19-19-19-19-19-19-19-19-19-19- |                   | A DESCRIPTION OF THE PARTY OF THE PARTY OF T | 5       | 0019   | 1683     | BSF 0x3, 0x5      | 0003       | 10            | 0003  | 3.0  | 100000005 |   |
|             | tempo                                      |                   |                                                                                                    | 6       | 001A   | 1303     | BCF 0x3, 0x6      | 0083       | 3C            | 0003  | 3C   | 300000006 |   |
|             | movlw                                      | h'FF'             |                                                                                                    | 7       | 001B   | 3000     | MOALM 0           | W          |               | W     | 00   | 100000007 |   |
|             | movwf                                      | T_EXT             | 2                                                                                                    | 8       | 001C   | 0086     | MOVWF Ox6         |            | 57            | 0086  | 00   | 30000008  |   |
|             | boucle_ext                                 |                   |                                                                                                    | 9       | 001D   | 1283     | BCF 0x3, 0x5      | 0083       | 3 C           | 0003  | 1C   | 300000009 |   |
|             | movlw                                      | h'FF'             | 2                                                                                                    | 10      | 001E   | 0008     | RETURN            |            | -             |       |      | 10000000A |   |
|             | movwf                                      | T_INT             | ÷ .                                                                                                    | 11      | 001F   | 0000 ten | npo NOP           |            |               |       |      | )0000000B |   |
|             | boucle_int                                 |                   |                                                                                                    | 12      | 0011   | 1406 bou | acle BSF Ox6, O   | 0006       | 00            | 0006  | 01   | 3000000C  |   |
|             | decfsz                                     | T_INT,1           | 7                                                                                                    | 13      | 0012   | 201F     | CALL Ox1f         |            |               |       |      | 1000000D  |   |
|             | goto                                       | boucle_int        | 2 m                                                                                                    | 14      | 0013   | 0000     | NOP               |            | -             |       |      | )0000000E |   |
|             | dectsz                                     | T_EXT,1           |                                                                                                    | 15      | 001F   | 30FF ten | npo MOVLW Oxff    | W          |               | IJ    | FF   | )0000000F |   |
|             | goto                                       | boucle_ext        | 7 35                                                                                                    | 16      | 0020   | 00A1     | MOVWF 0x21        |            |               | 0021  | FF   | )00000010 |   |
|             | recurn                                     |                   |                                                                                                    | 17      | 0021   | 30FF bou | acle MOVLW Oxff   | W          | . <del></del> | IJ    | FF   | )00000011 |   |
|             |                                            |                   |                                                                                                    | 18      | 0022   | OOAO     | MOVWF 0x20        |            |               | 0020  | FF   | )00000012 |   |
|             | END                                        |                   |                                                                                                    | 19      | 0023   | OBAO bou | acle DECFSZ Ox20, | F0020      | FF            | 0020  | FE   | 300000013 |   |
|             | Strength .                                 |                   | 2                                                                                                    | 20      | 0024   | 2823     | GOTO 0x23         |            |               |       |      | 300000014 |   |
|             |                                            |                   |                                                                                                    | 21      | 0025   | 0000     | NOP               |            |               |       |      | )00000015 |   |
|             |                                            |                   |                                                                                                    | 22      | 0023   | OBAO bou | ucle DECFSZ Ox20, | F0020      | FE            | 0020  | FD   | 300000016 |   |
|             |                                            |                   | 12201                                                                                                    | 23      | 0024   | 2823     | GOTO 0x23         |            |               |       |      | )00000017 |   |
| 1400.00     |                                            |                   | ×                                                                                                    |         | 0005   |          | MOR               |            |               |       |      | 200000010 |   |
| <u>&lt;</u> |                                            |                   | >                                                                                                    | D:\PROG | PIC\TF | P1_MPLAB | \PROG_2_MPLAB.ASI | M          |               |       |      |           |   |
| 10          |                                            |                   |                                                                                                    | 59      |        | clrf 1   | PORTB ;           | RAZ de:    | s ba          | scule | зD   |           | 1 |
| outpu       | II.                                        |                   |                                                                                                    | 60      |        | bsf :    | STATUS, RPO       |            |               | 1922  |      |           |   |
| Build V     | /ersion Control F                          | ind in Files MPL4 | AB SIM MPLAB                                                                                                    | 61      |        | bef ;    | STATUS, RP1 ;     | passage    | e en          | banq  | ue O |           |   |
| CODEN       | W0011, Due euro                            | n halfad. Tura    | - Duffen Full                                                                                                    | 62      |        | movlw 1  | b'00000000'       | 5) (7)     |               | 15    |      |           | - |
| CORE-V      | W0011. Progral                             | minalled. Trace   | e Duiler Full                                                                                                    | 63      |        | movwf !  | TRISB ;           | PORTB e    | en s          | ortie |      |           |   |
| UURE-V      | wuuii: Progra                              | minaited. Trace   | e Buπer Full                                                                                                    | 2       | a      | 3002030T |                   | 100.001070 |               |       |      |           |   |

Un double clic sur une ligne de la fenêtre « Trace » ouvre une sous fenêtre avec la ligne de programme correspondant.

Dans la fenêtre « Trace » on peut lire :

- le numéro de la ligne de programme concernée ;
- l'adresse « Addr » de la mémoire programme à laquelle nous sommes ;
- le code « **Op** » de l'opération ;
- l'étiquette s'il y en a une ;
- l'instruction
- l'adresse du registre sources « SA » ;
- la donnée « SD » contenue dans ce registre avant l'opération ;
- l'adresse « **DA** » du registre destination ;
- la donnée « **DD** » contenue dans le registre destination après l'opération.

#### 7.4 Mesure de temps

Il est également de mesurer le temps entre deux instructions avec la fenêtre « Stopwatch ».

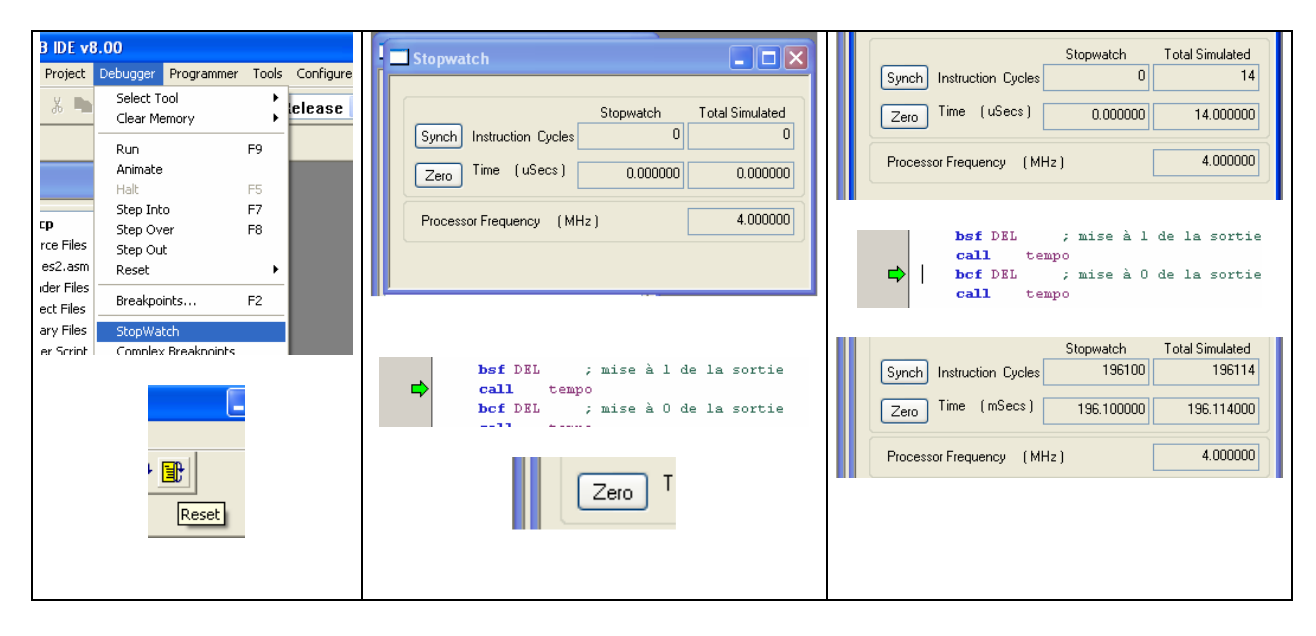

- vérifier dans un premier temps que le simulateur est bien paramètré pour un quartz de 4 MHz (« Debugger -> Settings -> Osc / Trace »);
- ouvrir la fenêtre « Stopwatch » par le menu « Debugger » ;
- réinitialiser la simulation, ce qui réinitialise les valeurs de la fenêtre ;
- placer le curseur dans le programme, à l'endroit où l'on souhaite démarrer la mesure de temps, puis par le menu contextuel (clic droit), faire « Run to the cursor » ; la fenêtre « Stopwatch » affiche alors le nombre de cycle d'instructions écoulées depuis le reset et le temps passé (dans notre cas 1 µs par cycle) ;
- initialiser la fenêtre « Stopwatch » par « Zero » ;
- placer le curseur dans le programme à l'endroit où l'on souhaite terminer la mesure, puis amener la simulation jusqu'à cette ligne ;
- la fenêtre « Stopwatch » affiche alors dans la première colonne la durée depuis le « Zero » (c'est à dire la durée de notre temporisation), ainsi que la durée depuis le début du programme dans la colonne de droite ;
- en cliquant sur « Synch » il est possible de resynchroniser la première colonne sur la seconde.

#### 7.5 Analyseur logique

Il est possible de visualiser les signaux sous forme de chronogrammes.

Pour éviter une simulation trop longue, modifier le programme pour que la fréquence de RB0 soit environ 1,5 ms puis compiler de nouveau.

Vérifier que la configuration du simulateur correspond bien à une fréquence de quartz de 4 MHz et imposer une taille de tampon de 5 K lignes.

Ouvrir l'analyseur logique et ajouter le signal RB0 dans la sélection.

| Simulator Setting                                                                                                  | s                                                    | alt e                                                                                                    | ? 🛛                                                                            | - MPLAB IDE v8.00                                                                                                    | rogra                                                                           |                                                                                               |                                                |                           |                      |
|----------------------------------------------------------------------------------------------------|------------------------------------------------------|----------------------------------------------------------------------------------------------------|--------------------------------------------------------------------------------|----------------------------------------------------------------------------------------------------|---------------------------------------------------------------------------------|-----------------------------------------------------------------------------------------------|------------------------------------------------|---------------------------|----------------------|
| Simulator Setting<br>Code Coverage<br>Osc / Trace<br>Processor Freque<br>Trace Options<br>Trace All<br>Break on Tr | Animation / Re Break Options ency ace Buffer Full OK | ealtime Updates<br>SCL Options<br>International<br>SCL Options<br>International<br>International<br>Inte | Limitations<br>Uart 10<br>Hz<br>Hz<br>z<br>- 45590K)<br>) K lines<br>) M lines | MICAB IDE Vo.00       View     Project       Voltut     Toolbars       CPU Registers     Call Stack       Disassembly Listing     EEPROM       File Registers     Filash Data       Hardware Stack     LCD Pixel       Locals     Memory       Program Memory     SFR / Peripherals       Special Function Registers     Watch | rogra<br>state<br>1<br>1<br>1<br>1<br>1<br>1<br>1<br>1<br>1<br>1<br>1<br>1<br>1 | Available Signals<br>All VCP2<br>INTO<br>RA1<br>RA2<br>RA3<br>RA4<br>RA5<br>RB1<br>RB2<br>RB3 | els<br>Configure Bus(s)<br>Add =><br>Remove <= | Selected Signal(s)<br>RB0 | Move Up<br>Move Down |
|                                                                                                    |                                                      |                                                                                                    |                                                                                | 1 Memory Usage Gauge<br>Simulator Trace<br>Simulator Logic Analyzer                                                                                                    |                                                                                 | RB4<br>RB5<br>RB6                                                                             | Ca                                             | ncel                      | Help                 |

Lancer la simulation en mode « Run » ; elle s'arrête dès que le tampon est plein.

A l'aide des curseurs, vérifier que la période est bien celle attendue, l'affichage se faisant en « temps de cycle », qui vaut un quart de la période du quartz d'horloge, soit 1 µs.

#### premiers pas avec MPLAB 8.0

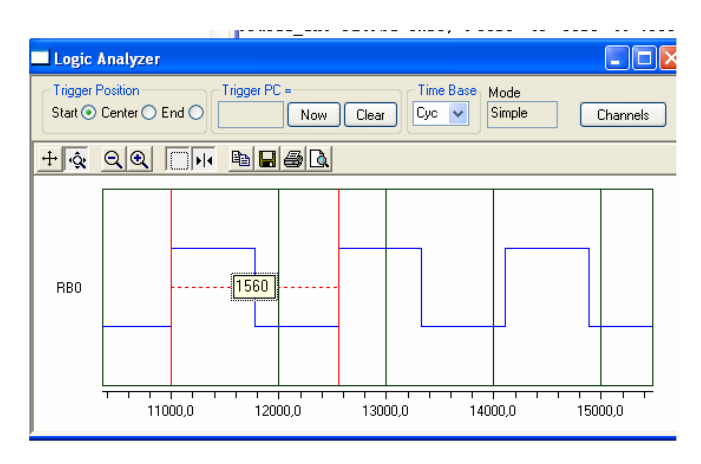

#### 7.6 Simulation d'évènements externes

On souhaite maintenant que la DEL ne clignote que si on appui sur le bouton poussoir S2 de la carte, ce qui aura pour effet de mettre à 0 le bit 4 du port A.

Modifier le programme (on trouvera un exemple de solution en annexe 4) :

- en déclarant une variable BP liée au bit 4 du port A par « #DEFINE » ;
- en configurant en entrée ce bit (consulter la documentation) ;
- en réalisant le test de ce bit par une instruction du type « btfsc » ou « btfss ».

Introduire un « **stimuli** » et sur l'onglet « **Asynch** » de la fenêtre qui s'ouvre (notre événement sera à priori asynchrone) :

- par un clic gauche dans la colonne « **Pin/SFR** » on accède par un menu déroulant aux différentes entrées ;
- par un clic gauche dans la colonne « Action », on choisit l'action liée à cette entrée ;
- il suffit ensuite, au moment de la simulation, de cliquer sur la colonne « Fire » pour déclencher l'action correspondante.

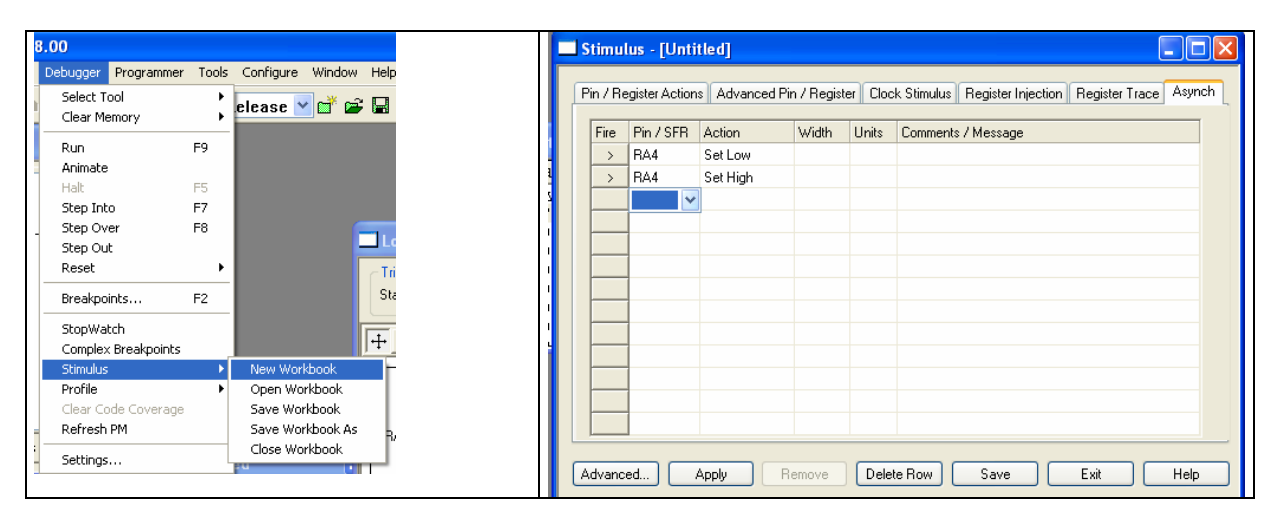

Simuler votre et programme et le tester sur le microcontrôleur une fois qu'il est au point.

# Annexe 1 : Premier programme

| ; Ce programme génère une horloge en RB0<br>; de fréquence 24 fois plus faible que celle du quartz. *<br>; il utilise la carte PicDem2Plus équipée d'un PIC16F877A *<br>LIST P=16F877A ; directive qui définit le processeur utilisé                                                                                                    |  |  |  |  |  |  |  |  |  |
|----------------------------------------------------------------------------------------------------|--|--|--|--|--|--|--|--|--|
| LIST P=16F877A ; directive qui définit le processeur utilisé                                                                                                    |  |  |  |  |  |  |  |  |  |
| #include <p16f877a.inc> ; fichier de définition des constantes</p16f877a.inc>                                                                                                    |  |  |  |  |  |  |  |  |  |
| ; BITS DE CONFIGURATION                                                                                                    |  |  |  |  |  |  |  |  |  |
| ,<br>CONFIGHS_OSC &WDT_OFF &CP_OFF &CPD_OFF &LVP_OFF                                                                                                    |  |  |  |  |  |  |  |  |  |
| ; _XS_OSC l'oscillateur est configuré en oscillateur à quartz haute fréquence<br>; _WDT_OFF le watchdog est désactivé<br>; _CP_OFF le code de protection de la mémoire programme est désactivé<br>; _CPD_OFF le code de protection de la mémoire EEPROM est désactivé<br>; _LVP_OFF la programmation basse tension est désactivée<br>; ces opérations sont nécessaires pour fonctionner en mode "debug" |  |  |  |  |  |  |  |  |  |
| ,                                                                                                    |  |  |  |  |  |  |  |  |  |
| org 0x0 ; Adresse de départ après reset<br>goto debut                                                                                                    |  |  |  |  |  |  |  |  |  |
| org 0x10 ; adresse de début du programme<br>debut                                                                                                    |  |  |  |  |  |  |  |  |  |
| ; INITIALISATION *                                                                                                    |  |  |  |  |  |  |  |  |  |
| ; initialisation du PORTB en sortie (voir datasheet)                                                                                                    |  |  |  |  |  |  |  |  |  |
| bcfSTATUS, RP0bcfSTATUS, RP1; passage en banque 0clrfPORTB; RAZ des bascules DbsfSTATUS, RP0; passage en banque 1movlwb'00000000'movwfTRISB; PORTB en sortiebcfSTATUS, RP0; retour en banque 0                                                                                                    |  |  |  |  |  |  |  |  |  |
| ·*************************************                                                                                                    |  |  |  |  |  |  |  |  |  |
| ; PROGRAMME PRINCIPAL *                                                                                                    |  |  |  |  |  |  |  |  |  |
| ,<br>boucle<br>bsf PORTB,0 ; mise à 1 de la sortie<br>nop ; 2 temps morts pour compenser le saut<br>nop<br>bcf PORTB,0 ; mise à 0 de la sortie<br>goto boucle ; rebouclage                                                                                                    |  |  |  |  |  |  |  |  |  |
| END ; directive signalant la fin du programme                                                                                                    |  |  |  |  |  |  |  |  |  |

## Annexe 2 : Second programme

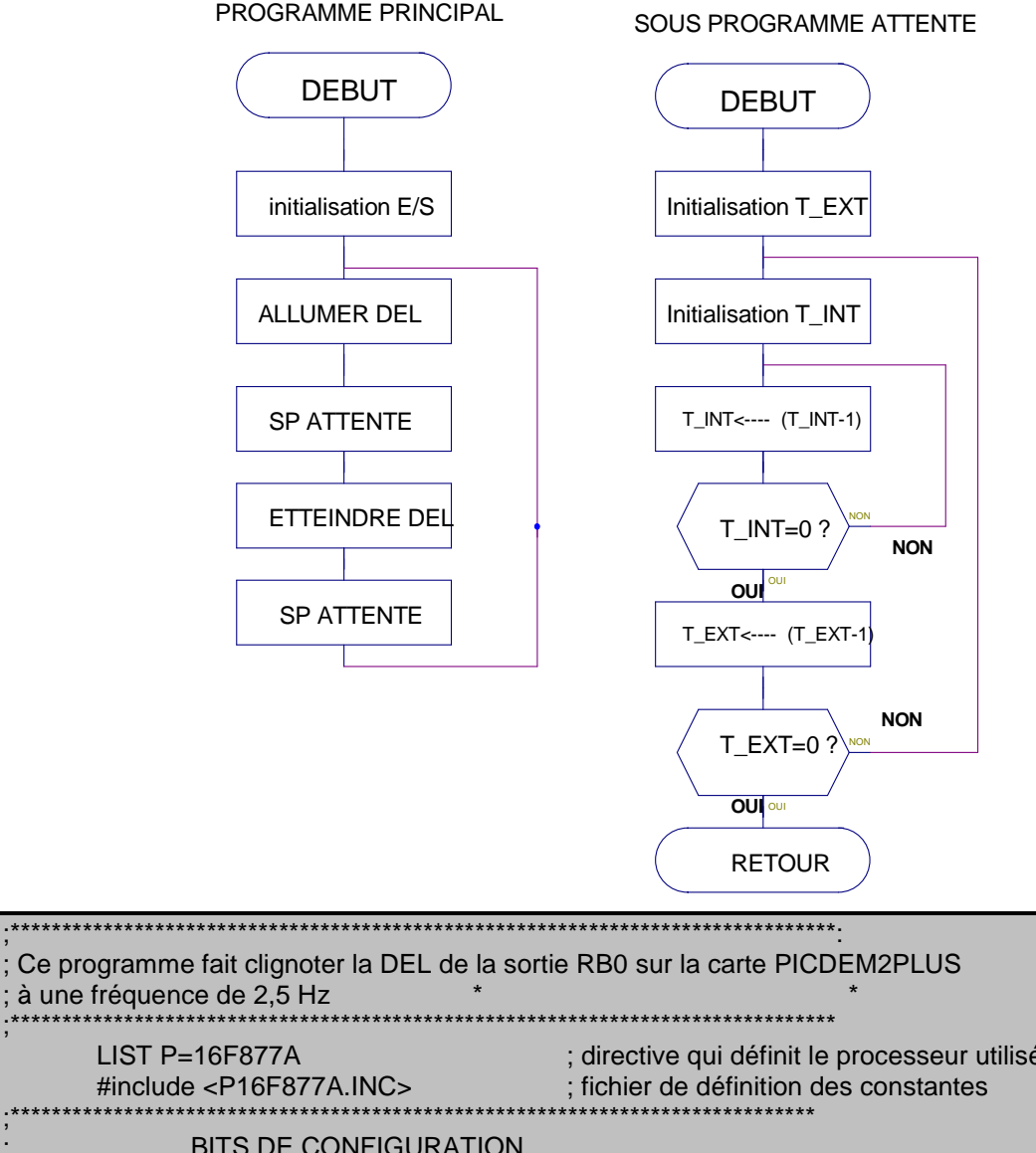

LIST P=16F877A ; directive qui définit le processeur utilisé #include <P16F877A.INC> **BITS DE CONFIGURATION** \_CONFIG \_HS\_OSC & \_WDT\_OFF & \_CP\_OFF & \_CPD\_OFF & \_LVP\_OFF ; \_XS\_OSC l'oscillateur est configuré en oscillateur à quartz haute fréquence ; \_WDT\_OFF le watchdog est désactivé ; \_CP\_OFF le code de protection de la mémoire programme est désactivé CPD\_OFF le code de protection de la mémoire EEPROM est désactivé ; LVP\_OFF la programmation basse tension est désactivée ; ces opérations sont nécessaires pour fonctionner en mode "debug" DEFINITIIONS **#DEFINE DEL PORTB.0** ;la DEL sur le port B, bit 0 \*\*\*\* **DECLARATION de VARIABLES** \*\*\*\*\* 0x20 T INT EQU ; Variable de temporisation à l'adresse 0x20 EQU 0x21 ; Variable de temporisation à l'adresse 0x21 T\_EXT

\*\*\*\*\*\* DEMARRAGE SUR RESET \*\*\*\*\* 0x0 org ; Adresse de départ après reset debut goto 0x10 ; adresse de début du programme org debut PROGRAMME PRINCIPAL \*\*\*\*\* \*\*\*\*\* call init ; l'initialisation du port se fait par sous programme boucle bsf DEL ; mise à 1 de la sortie call tempo DEL ; mise à 0 de la sortie bcf call tempo goto boucle ; rebouclage \*\*\*\*\* SOUS PROGRAMMES \*\*\*\*\* \*\*\*\*\*\*\*\*\*\* INITIALISATION \*\*\*\*\* ; initialisation du PORTB en sortie (voir datasheet) init bcf STATUS, RP0 STATUS, RP1 ; passage en banque 0 bcf clrf PORTB ; RAZ des bascules D STATUS, RP0 ; passage en banque 1 bsf movlw b'00000000' ; PORTB en sortie movwf TRISB STATUS, RP0 ; retour en banque 0 bcf return TEMPORISATION ; Fquartz=4MHz, Tcycle=4/Fquartz=1µs ; boucle interne :environ 3 µs .255= 765 µs ; temps total du sous programme : environ 255.765 µs, environ 200 ms tempo movlw h'FF' ; initialisation de T\_EXT à FF movwf T\_EXT boucle\_ext movlw h'FF' ; 1 cycle movwf T\_INT ; 1 cycle, initialisation de T\_INT à FF boucle\_int decfsz T\_INT,1 ; 1 ou 2 cycles, décrémentation de T\_INT goto boucle\_int ; 2 cycles decfsz T\_EXT,1 ; 1 ou 2 cycles, décrémentation T EXT goto boucle ext ; 2 cycles return ; directive signalant la fin du programme END

# Annexe 3 : les ports A et B

Les ports d'entrées sorties sont configurables bit à bit en entrée ou en sortie par le registre TRIS du même nom que le port considéré : l'écriture d'un NL0 sur le bit x du registre TRISY configure le bit x du PORTY en sortie (« 0 » comme « Output », c'est la valeur par défaut après une réinitialisation) tandis qu'un NL1 le configure en entrée (« 1 » comme « Input »).

Particularité du port A :

- il s'agit d'un port 5 bits ;
- les bornes 0 à 3 sont multiplexées avec de fonctionnalités du CAN.
- la sortie 4 est à drain ouvert
- la borne 4 est multiplexée avec la fonction « entrée d'horloge du timer 0 » et sortie du « comparateur » ;
- la borne 5 est multiplexée avec une fonction entrée du CAN, entré pour la liaison série synchrone, et sortie du comparateur.

Particularité du port B :

- il s'agit d'un port 8 bits ;
- sur chaque borne il est possible de configurer par logiciel une résistance de tirage vers le haut ;
- le bornes 3, 6 et 7 sont multiplexée pour la programmation ;
- les entrées 4 à 7 peuvent servir d'entrée d'interruption ;

Pour configurer une borne en entrés sortie numérique, le constructeur préconise :

- de réinitialiser le port ;
- de configurer les bornes en entrées numérique s'il y a un multiplexage avec une fonction analogique ;
- d'écrire dans le registre TRIS ;

Ci-après un exemple pour le port A ;

| BCF   | STATUS, | RPO | 1                       |
|-------|---------|-----|-------------------------|
| BCF   | STATUS, | RP1 | ; Bank0                 |
| CLRF  | PORTA   |     | ; Initialize FORTA by   |
|       |         |     | ; clearing output       |
|       |         |     | ; data latches          |
| BSF   | STATUS, | RPO | ; Select Bank 1         |
| MOVLW | 0x06    |     | ; Configure all pins    |
| MOVWF | ADCON1  |     | ; as digital inputs     |
| MOVLW | 0xCF    |     | ; Value used to         |
|       |         |     | ; initialize data       |
|       |         |     | ; direction             |
| MOVWF | TRISA   |     | ; Set RA<3:0> as inputs |
|       |         |     | ; RA<5:4> as outputs    |
|       |         |     | ; TRISA<7:6>are always  |
|       |         |     | ; read as '0'.          |
|       |         |     |                         |

# Annexe 4 :exemple de solution

Exemple de solution pour la partie « simulation d'événements externes » ; Seules les parties à changer par rapport au programme précédent ont été reproduites.

| .*******                      | *******   |                                 | ***************************************             |
|-------------------------------|-----------|---------------------------------|-----------------------------------------------------|
| ,<br>.******                  | *******   |                                 | ****                                                |
| ,<br>#DEFII                   |           | PORTB.0                         | :la DEL sur le port B. bit 0                        |
| #DEFI                         | NE BP P   | ORTA,4                          | ;la DEL sur le port B, bit 0                        |
| •*******<br>,                 | *******   | *****                           | *****                                               |
| ;                             |           | PROGRAMME PRINC                 | IPAL *                                              |
| ,*******                      |           | *****                           | *************************                           |
| boucle                        | call Init |                                 |                                                     |
| Doucle                        | btfsc     | BP                              | · test du bouton poussoir                           |
|                               | aoto      | boucle                          | : bouclage sur le test si BP=1                      |
|                               | bsf       | DEL                             | ; mise à 1 de la sortie                             |
|                               | call      | tempo                           |                                                     |
|                               | nop       |                                 | ; 2 temps morts pour compenser le goto              |
|                               | nop       |                                 |                                                     |
|                               | bcf       | DEL                             | ; mise à 0 de la sortie                             |
|                               | call      | tempo                           | · robouologo                                        |
|                               | golo      | Doucle                          | , rebouciage                                        |
| .******                       | ******    | *****                           | ******                                              |
| ;                             |           | SOUS PROGRAMMES                 | *                                                   |
| ·*******                      | ******    | *****                           | ******************************                      |
| .*******<br>,                 | *******   | ******************************* | ***************************************             |
| •<br>,<br>• • • • • • • • • • | ****      | INITIALISATION                  | *                                                   |
| ,                             | *****     | *****                           | visitialization du DODTD an partia (voir datashaat) |
|                               |           |                                 | ; Initialisation du PORTE en sonie (voir datasneet) |
| init                          |           |                                 |                                                     |
| mitt                          | bcf       | STATUS, RP0                     |                                                     |
|                               | bcf       | STATUS, RP1                     | ; passage en banque 0                               |
|                               | clrf      | PORTB                           | ; RAZ des bascules D du port B                      |
|                               | clrf      | PORTA                           | ; RAZ des bascules D du port A                      |
|                               | bsf       | STATUS, RP0                     | ; passage en banque 1                               |
|                               | movlw     | b'00000000'                     |                                                     |
|                               | movwf     | TRISB                           | ; PORTB en sortie                                   |
|                               | moviw     |                                 |                                                     |
|                               | moviw     | ADCONT<br>6'00010000'           | , PORTA conligure en numenque                       |
|                               | movwf     | TRISA                           | · PORTA bit 4 en entrée                             |
|                               | bcf       | STATUS, RP0                     | ; retour en banque 0                                |
|                               |           |                                 |                                                     |
|                               | return    |                                 |                                                     |